Predict | Protect | Prevent

# **ARCON|PAM** Installation and Configuration for MAC

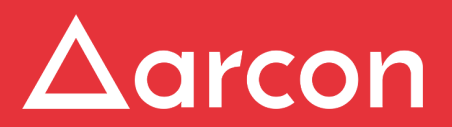

www.arconnet.com | Copyright © 2019

# **Table of Contents**

| 1   | Introduction            | .3  |
|-----|-------------------------|-----|
| 1.1 | Pre-requisites          | . 3 |
| 2   | Installation Procedures | .4  |

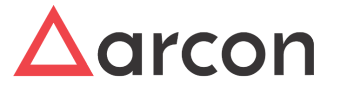

## 1 Introduction

Privileged Access Management (PAM) is a high level access security solution for managing the privileged accounts in an enterprise. The solution allows organization to secure, control, monitor and audit all the activities associated with all types of Privilege Identities such as Administrators on Windows server, Root on UNIX server, Cisco Enable in Cisco, etc. It is frequently used as an Information Security and Governance tool to help companies prevent data breaches through the use of privileged accounts and meets compliance regulations.

Privileged Access Management (PAM) involves managing privileged individual identities, their authentication, authorization, and privileges/permissions within or across systems and enterprise boundaries with the goal of increasing security and productivity while optimizing the downtime, repetitive task and the cost.

### 1.1 Pre-requisites

Supported Operating system

- OS X 10.11: El Capitan
- MacOS 10.12: Sierra
- MacOS 10.13: High Sierra
- MacOS 10.14: Mojave

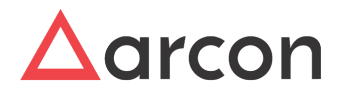

# 2 Installation Procedures

- ⚠
- 1. Users with Administrator rights can only install ARCON PAM for MAC.
- 2. Close all applications or programs that are running on the system.
- 3. It is mandatory to logout of the system to successfully complete the installation process.
- 1. Step 1 Double click on .pkg file and following Installer Wizard will start. Click continue to proceed with the installation

|                                        | 🥪 Install ARCON PAM Mac vx.x.x.x                                                                           |
|----------------------------------------|----------------------------------------------------------------------------------------------------|
|                                        | Welcome to the ARCON PAM Mac vx.x.x.x Installer                                                            |
| Introduction                           | The installer will install ARCON PAM on your macOS(v10.10 or later).<br>Click Continue to proceed further. |
| Read Me                                | Please visit 'https://arconnet.com' for more information.                                                  |
| License                                |                                                                                                    |
| <ul> <li>Destination Select</li> </ul> |                                                                                                    |
| Installation Type                      |                                                                                                    |
| <ul> <li>Installation</li> </ul>       |                                                                                                    |
| <ul> <li>Summary</li> </ul>            |                                                                                                    |
|                                        |                                                                                                    |
|                                        |                                                                                                    |
|                                        |                                                                                                    |
|                                        |                                                                                                    |
|                                        |                                                                                                    |
|                                        | Go Back Continue                                                                                           |

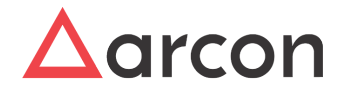

3.

2. Step 2 - This screen displays the copyright, trademarks and OS requirements, click continue to proceed

| <ul> <li>Introduction</li> <li>Read Me         <ul> <li>License</li> <li>Destination Select</li> <li>Installation Type</li> <li>Installation</li> <li>Summary</li> </ul> </li> <li>Print Save Go Back Continue</li> <li>Print Save Go Back Continue</li> <li>Summary</li> </ul>                                                                                                    | 🖲 🔵 💭 💝 Ir                                                                                                    | nstall_ARCON PAM                                                                                                    | Mac vx.x.x.x                                                                                                    | 20.00                                                                                                    |                                                                                                    |                                                                                                    |       |
|----------------------------------------------------------------------------------------------------|----------------------------------------------------------------------------------------------------|----------------------------------------------------------------------------------------------------|----------------------------------------------------------------------------------------------------|----------------------------------------------------------------------------------------------------|----------------------------------------------------------------------------------------------------|----------------------------------------------------------------------------------------------------|-------|
| <ul> <li>Introduction</li> <li>Read Me</li> <li>License</li> <li>Destination Select</li> <li>Installation</li> <li>Summary</li> <li>Print</li> <li>Save</li> <li>Go Back</li> <li>Continue to install this package.</li> <li>Installation</li> <li>Summary</li> <li>Go Back</li> <li>Continue to install this package.</li> <li>Installation</li> <li>Summary</li> <li>Go Back</li> <li>Continue to install this package.</li> <li>Installation</li> <li>Summary</li> </ul>                                                                                                    |                                                                                                    | Important Inform                                                                                                    | nation                                                                                                    |                                                                                                    |                                                                                                    |                                                                                                    |       |
| <ul> <li>Summary</li> <li>Print Save Go Back Continue</li> <li>Print Save Go Back Continue</li> <li>Print Save Go Back Continue</li> <li>Print Save Go Back Continue</li> <li>Print Save Go Back Continue</li> <li>Print Save Go Back Continue</li> <li>Install ARCON PAM Mac vx.x.x</li> </ul> Software License Agreement Install ARCON PAM Mac vx.x.x Software License Agreement END-USER LICENSE AGREEMENT FOR ARCON PAM Information Select Install ARCON FILE CONSE AGREEMENT CAREFULLY BEFORE CONTINUING WITH THIS PROGRAM INSTALL: ARCON software product(s) identified above which may include associated software components, media, printed materials, and 'online' or electronic documentation 'SOFTWARE PRODUCT. By installing, copying, or otherwise using the SOFTWARE PRODUCT. By installing, copying, or otherwise using the SOFTWARE PRODUCT. By installing, copying, or otherwise using the SOFTWARE PRODUCT. Use on the artifice are individual or a single agreement between you (atterned to as "licenser), and it supersedes any prior or proposal, representation, or understanding between the parties. If you do not agree to the terms of this EULA. This license agreement the entire agreement concerning the program between you and ARCON, (referred to as "licenser), and it supersedes any prior or proposal, representation, or ounderstanding between the parties. If you do not agree to the terms of this EULA, do not install or use the SOFTWARE PRODUCT. Warning: This computer program is protected by copyright law and international treaties. Unauthorised reproduction or distribution of this program, or any portion of it, may result in severe civil and criminal penalities, and will be prosecuted under the maximum extent possible under law.                                                                                                    | <ul> <li>Introduction</li> <li>Read Me</li> <li>License</li> <li>Destination Select</li> <li>Installation Type</li> <li>Installation</li> </ul> | Disclaimer Content of this a<br>unauthorised use<br>copyright, traden     Important Notic<br>macOS Requi<br>10.10, or later is                                                                                                    | pplication is copy<br>of any materials<br>nark and other lav<br>ces<br>irements<br>required to install                                                                                                    | righted and<br>of this app<br>vs.<br>this packa                                                                                                    | d proprietary, an<br>olication may vio<br>age.                                                                                                    | ny<br>blate                                                                                                    |       |
| <ul> <li>tep 3 - Read through the End user Software License agreement, click continue to p</li> <li>Install ARCON PAM Mac vx.x.xx</li> <li>Software License Agreement</li> <li>Introduction</li> <li>Read Me</li> <li>License</li> <li>Destination Select</li> <li>Installation</li> <li>Summary</li> <li>Summary</li> &lt;</ul>   | <ul> <li>Summary</li> </ul>                                                                                                    | Print                                                                                                    | Save                                                                                                    |                                                                                                    | Go Back                                                                                                    | Continue                                                                                                    |       |
| <ul> <li>Software License Agreement</li> <li>Introduction</li> <li>Read Me</li> <li>License</li> <li>Destination Select</li> <li>Installation Type</li> <li>Installation</li> <li>Summary</li> <li>Summary</li> <li>Summary</li> <li>Summary</li> <li>Software License Agreement (Supersection of the terms of this EULA, the terms of this EULA, do not install or use the SOFTWARE PRODUCT.</li> <li>Warning: This computer program is protected by copyright law and international treaties. Unauthorised reproduction or distribution of this program, or any portion of it, may result in severe civil and criminal penalties, and will be prosecuted under the maximum extent possible under law.</li> </ul>                                                                                                    | tep 3 - Read through th                                                                                                    | e End user So                                                                                                    | ftware Licens                                                                                                    | se agree<br>x.x.x.x                                                                                                    | ement, click                                                                                                    | continue to                                                                                                    | proce |
| <ul> <li>Introduction</li> <li>Introduction</li> <li>Read Me</li> <li>License</li> <li>Destination Select</li> <li>Installation Type</li> <li>Installation</li> <li>Summary</li> <li>Example Summary</li> <li>Example Summary</li></ul> |                                                                                                    | Software Licens                                                                                                    | e Agreement                                                                                                    |                                                                                                    |                                                                                                    |                                                                                                    |       |
| <ul> <li>License</li> <li>Destination Select</li> <li>Installation Type</li> <li>Installation</li> <li>Summary</li> <li>ARCON End-User License Agreement "EULA" is a legal agreement between you (either an individual or a single entity) and ARCON, for the ARCON software product(s) identified above which may include associated software components, media, printed materials, and "online" or electronic documentation "SOFTWARE PRODUCT. By installing, copying, or otherwise using the SOFTWARE PRODUCT, you agree to be bound by the terms of this EULA. This license agreement represents the entire agreement concerning the program between you and ARCON, (referred to as "licenser"), and it supersedes any prior proposal, representation, or understanding between the parties. If you do not agree to the terms of this EULA, do not install or use the SOFTWARE PRODUCT.</li> <li>Warning: This computer program is protected by copyright law and international treaties. Unauthorised reproduction or distribution of this program, or any portion of it, may result in severe civil and criminal penalties, and will be prosecuted under the maximum extent possible under law.</li> </ul>                                                                                                    | <ul><li>Introduction</li><li>Read Me</li></ul>                                                                                                  | END-USER LICE<br>IMPORTANT - P<br>THIS LICENSE A<br>WITH THIS PRO                                                                                                    | ENSE AGREEME<br>LEASE READ TH<br>AGREEMENT CA<br>DGRAM INSTALL:                                                                                                    | NT FOR A<br>IE TERMS<br>REFULLY                                                                                                    | RCON PAM<br>AND CONDITI<br>BEFORE CON                                                                                                    | ONS OF<br>TINUING                                                                                                    |       |
| under law.                                                                                                    | <ul> <li>License</li> <li>Destination Select</li> <li>Installation Type</li> <li>Installation</li> <li>Summary</li> </ul>                       | ARCON End-Usi<br>between you (eit<br>ARCON software<br>associated softw<br>or electronic doc<br>copying, or other<br>bound by the terr<br>entire agreement<br>(referred to as "lii<br>representation, o<br>to the terms of th<br>PRODUCT.<br>Warning: This co<br>international trea<br>program, or any<br>pongtice, and million | er License Agreer<br>her an individual of<br>e product(s) identi<br>are components,<br>umentation "SOF<br>wise using the SOF<br>ms of this EULA."<br>t concerning the p<br>censer"), and it su<br>or understanding to<br>is EULA, do not i<br>mputer program i<br>ties. Unauthorise<br>portion of it, may | nent "EUL<br>or a single<br>fied above<br>media, prin<br>TWARE PI<br>DFTWARE<br>This licens<br>program be<br>upersedes<br>between the<br>nstall or us<br>s protected<br>d reproduce<br>result in se | A" is a legal agr<br>entity) and ARC<br>which may incl<br>ned materials, i<br>RODUCT. By in<br>PRODUCT, yo<br>e agreement re<br>tween you and<br>any prior propo<br>e parties. If you<br>se the SOFTWA<br>d by copyright la<br>tion or distributi<br>evere civil and c | reement<br>CON, for the<br>lude<br>and "online"<br>stalling,<br>u agree to be<br>presents the<br>ARCON,<br>osal,<br>do not agree<br>RE<br>aw and<br>ion of this<br>criminal<br>t possible |       |
| Print Co Paok Continue                                                                                                    |                                                                                                    | under law.                                                                                                    | Sava                                                                                                    |                                                                                                    | Co Pook                                                                                                    | Continue                                                                                                    |       |

4. Step 3 - Click Agree to continue with the installation procedure, Click disagree to discontinue the installation process and read license to go back to the previous page and read the license

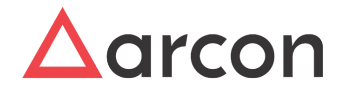

#### agreement.

| Install ARCON PAN |          | CON PAM Mac v                      | x.x.x.x                                                                               |                                                                                            | _                                                                                 |                                                                        |                      |
|-------------------|----------|------------------------------------|---------------------------------------------------------------------------------------|--------------------------------------------------------------------------------------------|-----------------------------------------------------------------------------------|------------------------------------------------------------------------|----------------------|
|                   |          | To continue ins<br>the software li | stalling the sof                                                                      | 'tware you must<br>ent.                                                                    | agree to the to                                                                   | erms of                                                                |                      |
| •                 | Intr     | Click Agree to c                   | ontinue or click                                                                      | Disagree to can                                                                            | cel the installat                                                                 | ion and                                                                |                      |
| 0                 | Rea      | quit the Installe                  | r.                                                                                    |                                                                                            |                                                                                   |                                                                        |                      |
| •                 | Lic      |                                    |                                                                                       |                                                                                            |                                                                                   |                                                                        |                      |
|                   | De       | Read License                       |                                                                                       |                                                                                            | Disagree                                                                          | Agree                                                                  | ne                   |
|                   | Ins      | Redu Election                      |                                                                                       |                                                                                            | Disugree                                                                          | Agree                                                                  | e"                   |
|                   | Installa | ation                              | copying, or othe                                                                      | erwise using the SC                                                                        | OFTWARE PROD                                                                      | UCT, you agre                                                          | e to be              |
|                   | Summa    | ary                                | entire agreeme<br>(referred to as '<br>representation,<br>to the terms of<br>PRODUCT. | nt concerning the p<br>licenser"), and it su<br>or understanding b<br>this EULA, do not in | program between<br>upersedes any pri<br>petween the partie<br>nstall or use the S | you and ARCC<br>or proposal,<br>es. If you do no<br>OFTWARE            | N,<br>N,<br>It agree |
|                   |          |                                    | Warning: This of international treprogram, or any penalties, and wunder law.          | computer program i<br>eaties. Unauthorise<br>y portion of it, may<br>will be prosecuted u  | s protected by co<br>d reproduction or<br>result in severe ci<br>under the maximu | pyright law and<br>distribution of<br>vil and crimina<br>m extent poss | this<br>I<br>ible    |
|                   |          |                                    |                                                                                       |                                                                                            |                                                                                   |                                                                        |                      |

5. Step 4 - Select the destination folder where the ARCON PAM for MAC has to be installed and click continue

| • • •                                          | 😺 Install ARCON PA                                                             | M Mac vx.x.x.x                       |                                     |  |  |
|------------------------------------------------|--------------------------------------------------------------------------------|--------------------------------------|-------------------------------------|--|--|
|                                                | Select a Destination                                                           |                                      |                                     |  |  |
| <ul><li>Introduction</li><li>Read Me</li></ul> | Select the disk where you want to install the ARCON PAM Mac v3.0.0.0 software. |                                      |                                     |  |  |
| License                                        |                                                                                |                                      |                                     |  |  |
| Destination Select                             |                                                                                | $\sim$                               | $( \circ )$                         |  |  |
| Installation Type                              |                                                                                | t man any 🥼                          |                                     |  |  |
| Installation                                   | OS X Base System                                                               | 10.11 Test                           | 10.13 Test                          |  |  |
| Summary                                        | 241.14 GB available<br>299.51 GB total                                         | 37.18 GB available<br>40.92 GB total | 14.6 GB available<br>40.37 GB total |  |  |
|                                                | Installing this softwa                                                         | re requires 700.6 MB                 | of space.                           |  |  |
|                                                | You have chosen to<br>Base System".                                            | install this software o              | n the disk "OS X                    |  |  |
|                                                |                                                                                |                                      | Go Back Continue                    |  |  |

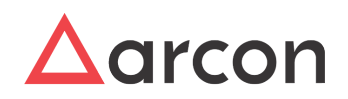

6. To start with a standard installation, click install

|                                                                                                    | 🥪 Install ARCON PAM Mac vx.x.x                                                                                                    |
|----------------------------------------------------------------------------------------------------|----------------------------------------------------------------------------------------------------|
|                                                                                                    | Standard Install on "Macintosh HD"                                                                                                    |
| <ul> <li>Introduction</li> <li>Read Me</li> <li>License</li> <li>Destination Select</li> <li>Installation Type</li> <li>Installation</li> <li>Summary</li> </ul> | This will take 700.6 MB of space on your computer.<br>Click Install to perform a standard installation of this software<br>on the disk "Macintosh HD". |
|                                                                                                    | Go Back Install                                                                                                    |

7. A new pop-up will be displayed on screen to confirm the installation process, click Continue Installation.

| 0 | 0                                 |        | 🥪 Install ARCON PAM Mac vx.x.x.x                                                                                                    |          |
|---|-----------------------------------|--------|----------------------------------------------------------------------------------------------------|----------|
| • | Introductic<br>Read Me<br>License |        | To install this software, all applications<br>must be closed, and you will be logged out<br>when the installation is complete. Are you<br>sure you want to install the software now?<br>Cancel Continue Installation | software |
| • | Destination S                     | Select |                                                                                                    |          |
| • | Installation                      | Туре   |                                                                                                    |          |
|   | Installation                      |        |                                                                                                    |          |
|   | Summary                           |        |                                                                                                    |          |
|   |                                   |        |                                                                                                    |          |
|   |                                   |        |                                                                                                    |          |
|   |                                   |        |                                                                                                    |          |
|   |                                   |        |                                                                                                    |          |
|   |                                   |        |                                                                                                    |          |
|   |                                   |        | Go Back                                                                                                    | Install  |

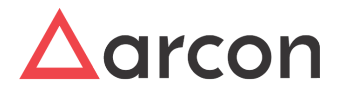

8. Enter the username and password and Click Install Software to start with the installation process

|    | Installer                              | is trying to install new software.     |
|----|----------------------------------------|----------------------------------------|
|    | Enter your                             | r password to allow this.              |
|    | User Na                                | me: development                        |
|    | Passwo                                 | ord:                                   |
|    |                                        |                                        |
|    |                                        | Cancel Install Software                |
| 9. | Installation progress scre             | en is displayed as follows             |
|    |                                        | 🥪 Install ARCON PAM Mac vx.x.x         |
|    |                                        | Installing ARCON PAM Mac vx.x.x.x      |
|    |                                        |                                        |
|    | Read Me                                |                                        |
|    |                                        |                                        |
|    | <ul> <li>Destination Select</li> </ul> | Running package scripts                |
|    | Installation Type                      | F======                                |
|    | Installation                           |                                        |
|    | Summary                                |                                        |
|    |                                        | Install time remaining: About a minute |
|    |                                        |                                        |
|    |                                        |                                        |
|    |                                        |                                        |
|    |                                        |                                        |
|    |                                        | Go Back Co                             |
|    |                                        |                                        |

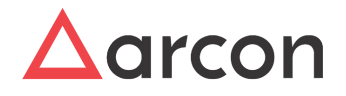

10. The following screen will be displayed on successful installation, click logout to finish the installation

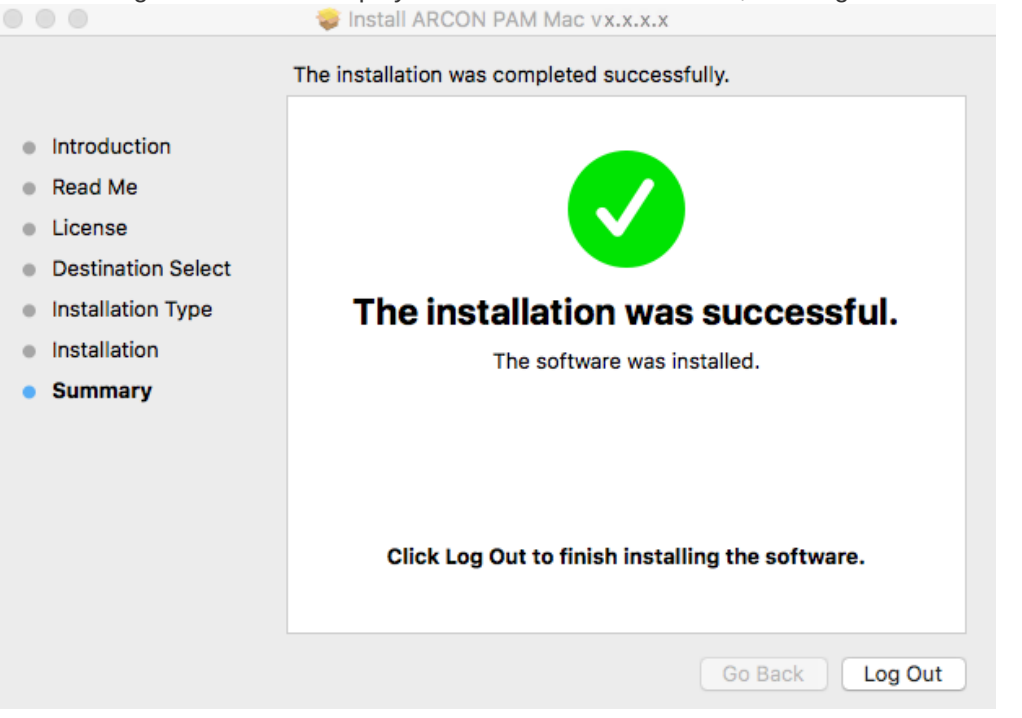

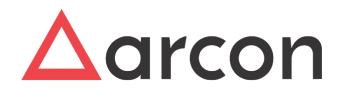

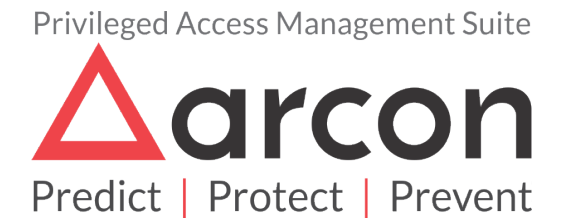

No part of this publication may be reproduced, stored in a retrieval system, or transmitted in any form or by any means such as electronic, mechanical, photocopying, recording, or otherwise without permission.